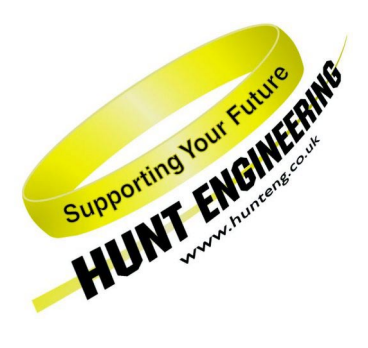

HUNT ENGINEERING Chestnut Court, Burton Row, Brent Knoll, Somerset, TA9 4BP, UK Tel: (+44) (0)1278 760188, Fax: (+44) (0)1278 760199, Email: sales@hunteng.co.uk www.hunteng.co.uk www.hunt-dsp.com

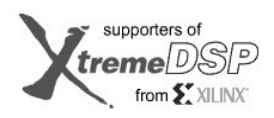

TI Third Party Network Member

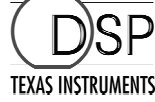

# Using iMPACT with FPGA Modules

v 1.2 J.Thie 19-12-05

The HERON-FPGA and HERON-IO families are ranges of HERON modules with FPGAs, often combined with some interface capability. Many of the HERON-FPGA and HERON-IO modules provide a connection for the Xilinx download tool, iMPACT along with a FLASH PROM that can be programmed with a bit-stream.

For HERON-FPGA and HERON-IO modules that provide a JTAG connector and a PROM, by using iMPACT it is possible to directly configure the FPGA on the module, or download a bit-stream to the PROM. When the PROM has been written with a bit-stream this enables the FPGA module to automatically configure the FPGA from the PROM as soon as power is applied to the module, allowing the module to perform as part of an embedded system.

The application FPGA and FLASH PROMs can be programmed and reprogrammed via the JTAG chain using Xilinx cables such as the Parallel 3 or Parallel 4 cables. The application FPGA (if connected on your module) can be programmed directly from the design bit-stream file (.bit file), while the PROMs must be programmed with the contents of a 'MCS' file, generated in your design tools from the previously created bit-stream.

This document discusses the steps involved in configuring an application FPGA and in generating the correct MCS file and loading the contents of that file into the Flash PROM on the module you are using.

History

- Rev 1.0 First written
- Rev 1.1 Updated for ISE 6.x and new 'xcf08p' PROM part
- Rev 1.2 Updated for ISE 7.x

# **Determine PROM part**

HUNT ENGINEERING HERON-FPGA and HERON-IO modules use several different PROM parts. At the time of writing, two different parts are used: 'xc18v04' and 'xcf08p'. The programming sequence is slightly different between these. Therefore, as a first step, we must determine what PROM part is used on your module.

You can look on top of the PROM device on your HERON-FPGA or HERON-IO modules and verify what the PROM part is (the user manual for your module will show where you can find its PROM part). Alternatively, you can start up 'iMPACT' (part of the Xilinx tools installation). Select the default choices 'Configure Devices', 'Boundary-Scan Mode', and 'Automatically connect to cable and identify Boundary-Scan chain'. The JTAG chain will be shown together with all devices that were detected on the chain. The part numbers are written below the devices.

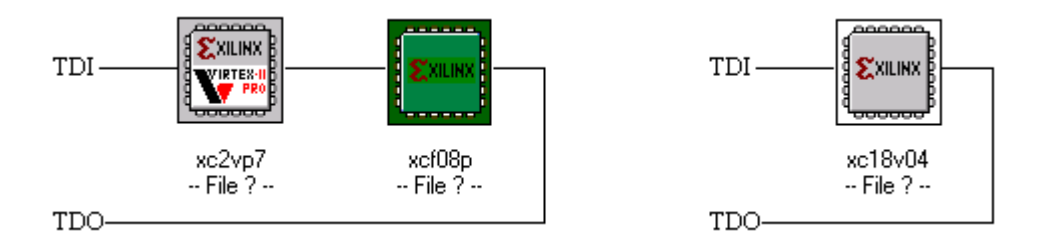

Picture 1. On the left side you can see a 'xcf08p' PROM part detected (example FPGA9 module). On the right hand side you can see a 'xc18v04' PROM part detected (example FPGA3 module).

If you have a 'xcf08p' part, verify whether you have an ES (Engineering Sample). If you find that 'ES' is printed under or after the part name on the PROM device you have an Engineering Sample. When using 'iMPACT', in the bottom text window scroll up until you find 'Manufacturer's ID = Xilinx xcf08p ...', there's a version number listed here. If it's '0', you have an Engineering Sample.

| PROGRESS_START - Starting Operation.               |                                  |
|----------------------------------------------------|----------------------------------|
| Identifying chain contents                         |                                  |
| '1': : Manufacturer's ID =Xilinx xxf08p, Version : | 0                                |
| INFO:iMPACT:1777 -                                 |                                  |
| Reading D:/Xilinx/xcfp/data/xcf08p.bsd             |                                  |
| INFO:iMPACT:501 - '1': Added Device xcf08p s       | uccessfully.                     |
| For Help, press F1                                 | Configuration Mode Boundary-Scan |

Picture 2. An Engineering Sample (ES) 'xcf08p' PROM part

If you have a 'xcf08p' Engineering Sample, you must use Xilinx Parallel Cable IV (ES parts will not work with Xilinx Parallel Cable III). Also, verify that your cable is set to run at 5 Mhz. You can verify these settings at the status line towards the bottom of the 'iMPACT' window.

| For Help, press F1 | Configuration Mode | Boundary-Scan | Parallel IV | lpt1 | 5 MHz |  |
|--------------------|--------------------|---------------|-------------|------|-------|--|

Picture 3. 'iMPACT' has detected a Xilinx Parallel IV cable running at 5 Mhz, using parallel port 1.

At the moment of writing, HERON-FPGA1 to 6 and HERON-IO1 to 4 use 'xc18v04' PROM devices, and HERON-FPGA7 onwards and HERON-IO5 onwards used 'xcf08p' devices. But this may well change in future so please make sure what PROM part is used on your HERON module.

#### Generating a PROM programming file

The Flash Proms on HERON-FPGA and HERON-IO modules are programmed via the JTAG chain, using a Xilinx Parallel Cable (version III or IV -- but if you have an ES 'xcf08p' part, you can only use IV). As part of your Xilinx tools there will be a utility called 'iMPACT' that is used to program a device.

The 'iMPACT' utility uses MCS files (extension '.mcs') and in some case CFI files (extension '.cfi'). Xilinx tools before 6.0 will only create MCS files, Xilinx tools version 6.0 and later can optionally also create CFI files. HERON modules with a 'xc18v04' PROM part only use a MCS file, HERON modules with a 'xcf08p' PROM part also need a CFI file, to have the PROM device programmed.

These files are generated by the Xilinx 'PROM File Formatter' after the \*.rbt file has been generated. The sequence to generate the files is slightly different between ISE 6.x, ISE 5.x, ISE 4.2 and ISE 4.1. The following sections discuss how to generate the necessary files for each of the ISE design tools.

#### <u>ISE 7.x</u>

For this example, we will assume that we want to program the Example1' bit-stream into the PROM of the FPGA module.

- 1. Start Project Navigator.
- 2. Select 'File  $\rightarrow$  Open Project'. To load the Example1 project, go to the directory *dir*\example1\ISE (where *dir* is the local directory you copied the FPGA examples to) and open the appropriate project file for the board type you are using.
- 3. Check that 'CCLK' has been selected for the start-up clock (this can be found in the 'Startup options' tab of the Generate Programming File Process Properties window).

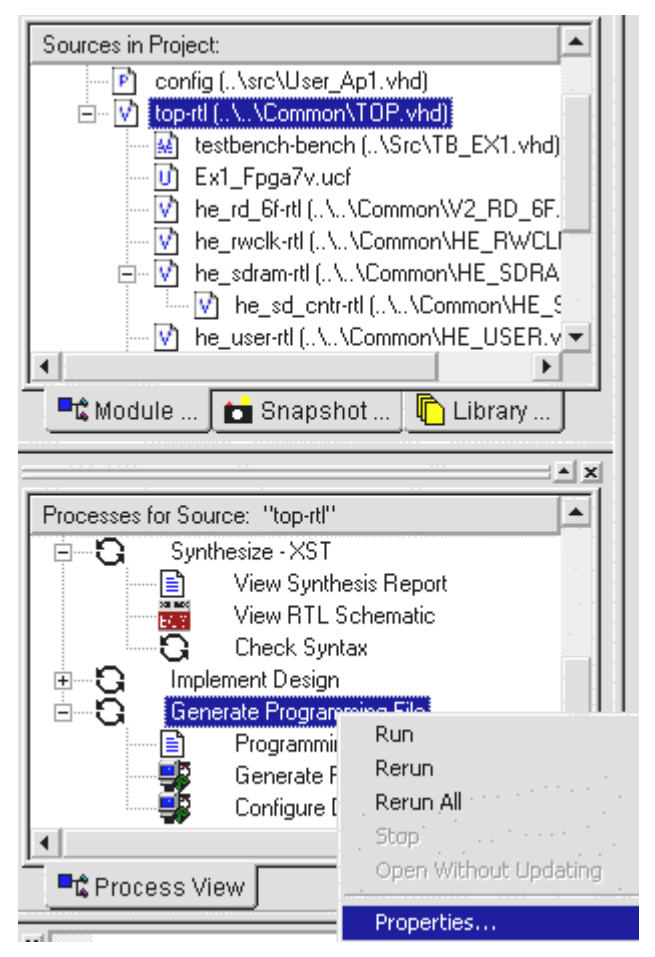

With this done, you can then generate a \*.rbt file by "Generate Programming File  $\rightarrow$  Run". When you generate the \*.rbt bitstream, make sure that in the 'Sources in Project' window the 'top-rtl (...\..\Common\TOP.vhd)' line is highlighted.

4. The next step is to start iMPACT which will be used to create the PROM file in the correct format. This is done by double-clicking on 'Generate PROM, ACE, or JTAG File'.

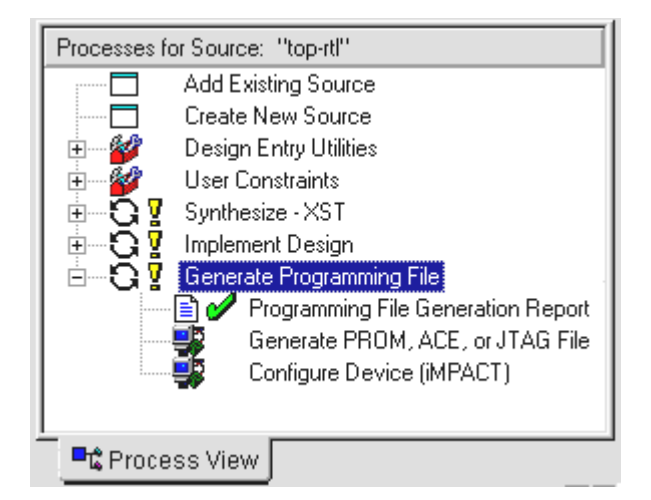

5. If iMPACT is started up separately, it will first ask what you want to do. If iMPACT is started from within Project Navigator, as described in step 4 above, you will not see this window, as you have already selected you choice by selecting 'Generate PROM, ACE or JTAG File'. So, if you started iMPACT separately, first select 'create a new project (.ipf)':

| iMPACT Project                |                              |
|-------------------------------|------------------------------|
| I want to                     |                              |
| C load most recent project    | default.ipf 💌 Browse         |
| 🔲 Load most recent pro        | ject file when iMPACT starts |
| • create a new project (.ipf) | default.ipf Browse           |
| ОК                            | Cancel                       |

6. At the next window select 'Prepare Configuration Files', and click 'Next'.

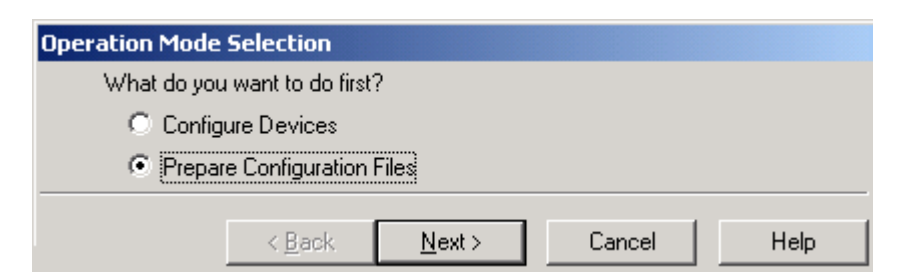

7. The next window asks want you want to create. Select 'PROM file' and click 'Next'.

| Prepare Configuration Files                          |                |        |      |
|------------------------------------------------------|----------------|--------|------|
| I want to create a :<br>System ACE File<br>PROM File |                |        |      |
| <ul> <li>Boundary-Scan File</li> </ul>               |                |        |      |
| < <u>B</u> ack                                       | <u>N</u> ext > | Cancel | Help |

8. In the next window, select 'MCS' for the PROM file format, enter the name for the PROM file and check that the location is correct. We used 'example1' for the file name.

| Prepare PROM Files                        | × |
|-------------------------------------------|---|
| I want to target a :                      |   |
| Xilinx PROM                               |   |
| C Generic Parallel PROM                   |   |
| PROM File Format                          |   |
| MCS O TEK O UFP ("C' format)              |   |
| O EXO O HEX O BIN O ISC                   |   |
| 🗖 Swap Bits                               |   |
| Checksum Fill Value (2 Hex Digit): FF     |   |
| PROM File Name: example1                  |   |
| Location: d:\io5v1\Example1\ISE Browse    | _ |
| < <u>B</u> ack <u>N</u> ext > Cancel Help |   |

9. In the next window, for a 'xcf08p' or 'xcf16p' PROM device, select 'Enable Revisioning', and add the PROM device on your module (e.g. 'xcf16p' for an IO5 module). Selecting 'Enable Revisioning' will prompt iMPACT to also generate a CFI file. For a 'xc18v04' PROM device, select 'Auto Select PROM' instead. After you made your choice, click 'Next'.

| Specify Xilinx PROM Device                                                                            | ×   |
|----------------------------------------------------------------------------------------------------|-----|
| Auto Select PROM                                                                                      |     |
| Enable Revisioning for 'xcf08p' or 'xcf16p' part<br>Number of Revisions:     1     Enable Compression |     |
| Select a PROM: xcfp <u>Add</u>                                                                        |     |
| Delete All                                                                                            |     |
| < <u>B</u> ack <u>Next</u> ≻ Cancel H                                                                 | elp |

| Specify Xilinx PROM Device                                                                       | ×    |
|--------------------------------------------------------------------------------------------------|------|
| Auto Select PROM for 'xc18v04' part                                                              |      |
| <ul> <li>Enable Revisioning</li> <li>Number of Revisions:</li> <li>Enable Compression</li> </ul> |      |
| Select a PROM: xcf xcf Add                                                                       | L    |
|                                                                                                  |      |
| Delete All                                                                                       |      |
| < <u>B</u> ack <u>N</u> ext > Cancel                                                             | Help |

10. Click 'Next' again in the following window.

| File Generation Summary                                                                                                    |        | ×    |
|----------------------------------------------------------------------------------------------------|--------|------|
| You have entered following information<br>PROM Type: Revision<br>File Format: mcs<br>Fill Value: FF<br>PROM Filename: example1<br>Number of PROMs: 1 |        |      |
| Click 'Next' to add device file.                                                                                                    |        |      |
| < <u>B</u> ack <u>N</u> ext >                                                                                                    | Cancel | Help |

11. In the Add Device File window click on the 'Add File' button, and select the 'top.bit' bit-stream that will have been generated last time you ran the bit-stream generation process. When this process has run and you are asked if you would like to add another bit-stream, select 'No'. Next click on the 'Finish' button, and the MCS files will be created. Additional CFI files will be created if you selected the 'Enable Revisioning' option earlier on.

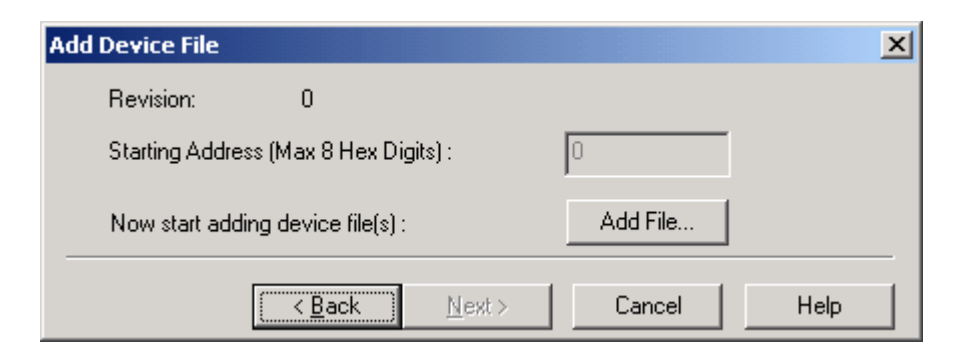

Press 'Add File' to add a file. The file to add is 'top.bit' in d:\io5v1\example1\ISE.

| Add Device         |                                                             |                             |   |         | ? ×                    |
|--------------------|-------------------------------------------------------------|-----------------------------|---|---------|------------------------|
| Look jn:           | 🔁 ISE                                                       |                             | • | 🗢 🗈 💣 🎫 |                        |
| History<br>Desktop | projnav<br>ngo<br>xmsgs<br>xst<br>xst<br>top.bit<br>top.rbt |                             |   |         |                        |
| My Network P       | File <u>n</u> ame:<br>Files of <u>ty</u> pe:                | top.bit<br>All Design Files |   | •       | <u>O</u> pen<br>Cancel |

After selecting 'top.bit', click 'No' when asked if you want to add another design file:

| Add Devi | ce 🔀                                         |
|----------|----------------------------------------------|
| ?        | Would you like to add another design file to |
| 4        | Revision: 0 ?                                |
|          | <u>Y</u> es <u>N</u> o                       |

Click the 'Finish' button to start generating the 'mcs' (and optional 'cfi' file).

| Add Device File                          | X           |
|------------------------------------------|-------------|
| Revision: 0                              |             |
| Starting Address (Max 8 Hex Digits) :    | 0           |
| Now start adding device file(s):         | Add File    |
| Click 'Finish' to start generating file. |             |
| Click 'Cancel' to go to user screen.     |             |
| < <u>B</u> ack <b>Finish</b>             | Cancel Help |

#### <u>ISE 6.x</u>

For this example, we will assume that we want to program the Example1' bit-stream into the PROM of the FPGA module.

- 12. Start Project Navigator.
- 13. Select 'File  $\rightarrow$  Open Project'. To load the Example1 project, go to the directory *dir*\example1\ISE (where *dir* is the local directory you copied the FPGA examples to) and open the appropriate project file for the board type you are using.
- 14. Check that 'CCLK' has been selected for the start-up clock (this can be found in the 'Startup options' tab of the Generate Programming File Process Properties window).

| Sources in Project:                                                                                                    |                                                                                           |
|----------------------------------------------------------------------------------------------------|-------------------------------------------------------------------------------------------|
| 🖻 config (\src\User_A                                                                                                    | p1.vhd)                                                                                   |
| 🖮 💟 top-rtl (\\Common\                                                                                                    | TOP.vhd)                                                                                  |
| testbench-bench                                                                                                    | (\Src\TB_EX1.vhd)                                                                         |
| Ex1_Fpga7v.ucf                                                                                                    |                                                                                           |
| he_rd_6f-rtl (\\                                                                                                    | Common\V2_RD_6F.                                                                          |
| he_rwclk-rtl (\.                                                                                                    | Common\HE_RWCLI                                                                           |
| ⊨ V he_sdram-rti ( \'                                                                                                    | \Common\HE_SDRA                                                                           |
| he_sd_chtr-rt                                                                                                    | ti (\\Lommon\HE_S                                                                         |
|                                                                                                    |                                                                                           |
|                                                                                                    |                                                                                           |
| 🕂 Module 🚺 🖬 Snapsho                                                                                                    | ot 🛄 Library J                                                                            |
|                                                                                                    |                                                                                           |
|                                                                                                    |                                                                                           |
| Described for Courses (theory)                                                                                                    |                                                                                           |
| Processes for Source: "top-rtl"                                                                                                    |                                                                                           |
| Processes for Source: "top-rtl"                                                                                                    |                                                                                           |
| Processes for Source: "top-rtl"                                                                                                    | sis Report                                                                                |
| Processes for Source: "top-rtl"                                                                                                    | sis Report<br>chematic                                                                    |
| Processes for Source: "top-rtl"                                                                                                    | sis Report<br>chematic<br>IX                                                              |
| Processes for Source: "top-rtl"                                                                                                    | sis Report<br>chematic<br>ix                                                              |
| Processes for Source: "top-rtl"                                                                                                    | sis Report<br>chematic<br>ix<br>Run                                                       |
| Processes for Source: "top-rtl"                                                                                                    | sis Report<br>chematic<br>ix<br>Run<br>Rerun                                              |
| Processes for Source: "top-rtl"<br>→ Synthesize - XST<br>→ View Synthesize<br>→ View RTL So<br>→ Check Synta<br>→ Check Synta<br>→ Check | sis Report<br>chematic<br>ix<br>Run<br>Rerun<br>Rerun<br>Rerun All                        |
| Processes for Source: "top-rtl"<br>Synthesize - XST<br>View Synthes<br>View RTL So<br>Check Synta<br>Generate Programmi<br>Generate F<br>Configure I                                                                                                    | sis Report<br>chematic<br>x<br>Run<br>Rerun<br>Rerun All<br>Stop                          |
| Processes for Source: "top-rtl"                                                                                                    | sis Report<br>chematic<br>x<br>Run<br>Rerun<br>Rerun All<br>Stop<br>Open Without Updating |
| Processes for Source: "top-rtl"                                                                                                    | sis Report<br>chematic<br>x<br>Run<br>Rerun<br>Rerun All<br>Stop<br>Open Without Updating |

With this done, you can then generate a \*.rbt file by "Generate Programming File  $\rightarrow$  Run". When you generate the \*.rbt bitstream, make sure that in the 'Sources in Project' window the 'top-rtl (...\Common\TOP.vhd)' line is highlighted.

15. The next step is to start iMPACT which will be used to create the PROM file in the correct format. This is done by double-clicking on 'Generate PROM, ACE, or JTAG File'.

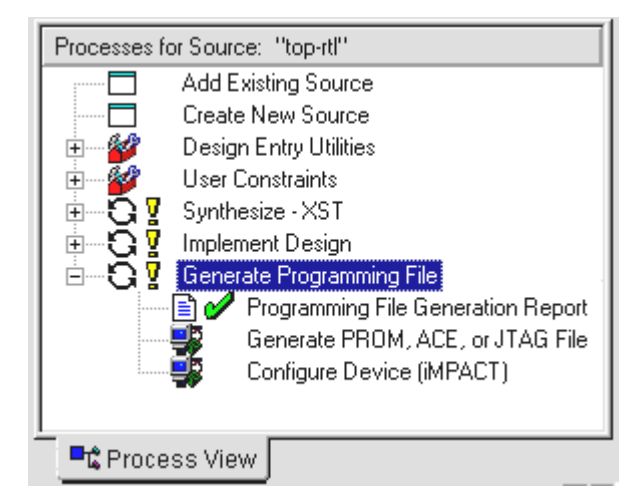

16. If iMPACT is started up separately, it will first ask what you want to do. If iMPACT is started from within Project Navigator, as described in step 4 above, you will not see this window, as you have already selected you choice by selecting 'Generate PROM, ACE or JTAG File'. So, if you started iMPACT separately, select 'Prepare Configuration Files', and click 'Next'.

| What do you want to do first?          |
|----------------------------------------|
| C Configure Devices                    |
| Prepare Configuration Files            |
| C Load Configuration File (.cdf, .pdr) |

17. The next window asks want you want to create. Select 'PROM file' and click 'Next'.

| Prepare Configuration Files |  |  |
|-----------------------------|--|--|
| I want to create a :        |  |  |
| C System ACE file           |  |  |
| PROM file                   |  |  |
| C Boundary-Scan file        |  |  |
|                             |  |  |

18. In the next window, select 'MCS' for the PROM file format, enter the name for the PROM file and check that the location is correct. With ISE version 6.1 you might see that 'PROM File Name' actually holds the location, in that case move the 'PROM File Name' contents to 'Location'. We used 'example1' for the file name.

For a 'xcf08p' PROM device, select 'Xilinx Serial PROM with Design Revisioning Enabled'. For a 'xc18v04' PROM device, select 'Xilinx Serial PROM' instead. Selecting 'Xilinx Serial PROM with Design Revisioning Enabled' will prompt iMPACT to also generate a CFI file. After you made your choice, click 'Next'.

| Prepare PROM Files                                                                     | X |
|----------------------------------------------------------------------------------------|---|
|                                                                                        |   |
| I want to target a :                                                                   |   |
| C Xilinx Serial PROM                                                                   |   |
| C Parallel PROM                                                                        |   |
| <ul> <li>Xilinx PROM with Design Revisioning Enabled</li> <li>Compress Data</li> </ul> |   |
| PROM File Format                                                                       |   |
| MCS C TEK C UFP ('C' format)                                                           |   |
| C EXO C HEX C BIN C ISC                                                                |   |
| Memory Fill Value (2 Hex Digit): FF                                                    |   |
| PROM File Name: example1                                                               |   |
| Location: d:\fpga3v1\example1\ise\ Browse                                              |   |
| ,                                                                                      |   |
|                                                                                        |   |
|                                                                                        | _ |
| < <u>B</u> ack <u>N</u> ext > Cancel Help                                              |   |

| Prepare PROM Files                                                                               | X |
|--------------------------------------------------------------------------------------------------|---|
| I want to target a :                                                                             |   |
| <ul> <li>Xilinx Serial PROM</li> <li>Parallel PROM</li> </ul>                                    |   |
| C Xilinx PROM with Design Revisioning Enabled           Compress Data           PROM File Format |   |
| MCS C TEK C UFP ('C' format)                                                                     |   |
| © EXD © HEX © BIN © ISC<br>☐ Swap Bits                                                           |   |
| Memory Fill Value (2 Hex Digit): FF                                                              |   |
| PROM File Name: example1                                                                         |   |
| Location: d:\fpga3v1\example1\ise\ Browse                                                        |   |
|                                                                                                  |   |
| < <u>B</u> ack <u>N</u> ext > Cancel Help                                                        |   |

19. In the next window tick 'Auto Select PROM' and click 'Next'.

| Specify Xilinx PROM Device          | × |
|-------------------------------------|---|
| Auto Select PROM                    |   |
| Select a PROM: xc17 🔽 xc1718d 🔽 Add |   |
| Position Part Name                  |   |
| Number of Revisions: Delete All     |   |
|                                     |   |
|                                     |   |
|                                     | _ |
| < <u>Back Next&gt;</u> Cancel Help  |   |

20. Click 'Next' again in the following window.

| Click 'Next' to ad | d device file. |                |        |      |
|--------------------|----------------|----------------|--------|------|
|                    | < <u>B</u> ack | <u>N</u> ext > | Cancel | Help |

21. In the Add Device File window click on the 'Add File' button, and select the 'top.bit' bit-stream that will have been generated last time you ran the bit-stream generation process. When this process has run and you are asked if you would like to add another bit-stream, select 'No'. Next click on the 'Finish' button, and the MCS files will be created. Additional CFI files will be created if you selected 'Xilinx Serial PROM with Design Revisioning Enabled' earlier on.

| Add Device File                       | ×        |
|---------------------------------------|----------|
| Data Stream : 0                       |          |
| Starting Address (Max 8 Hex Digits) : | 0        |
| Now start adding device file(s):      | Add File |

# <u>ISE 5.x</u>

For this example, we will assume that we want to program the Example1 bit-stream into the PROM of the FPGA module.

- 1. Start the Project Navigator.
- 2. Select 'File  $\rightarrow$  Open Project'. To load the Example1 project, go to the directory *dir*\example1\ISE (where *dir* is the local directory you copied the FPGA examples to) and open the appropriate project file for the board type you are using.
- 3. Check that 'CCLK' has been selected for the start-up clock (this can be found in the 'Startup options' tab of the Generate Programming File Process Properties window). With this done, you can then generate a \*.rbt file by "Generate Programming File → Run".
- 4. The next step is to start iMPACT which will be used to create the PROM file in the correct format. This is done by double-clicking on 'Generate PROM, ACE, or JTAG File'.

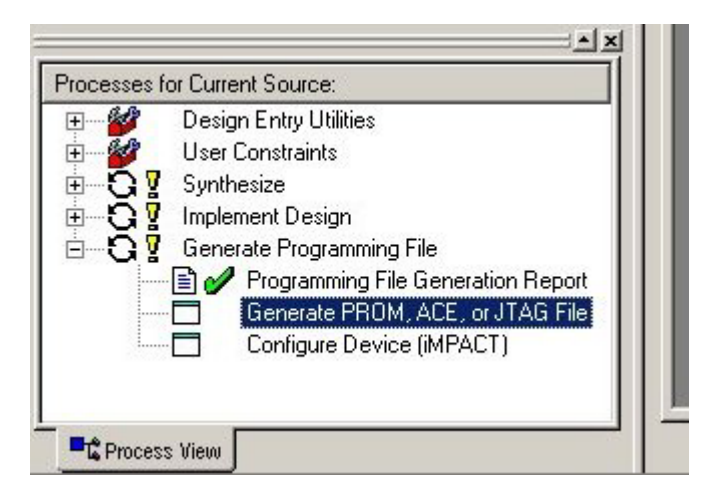

5. When iMPACT first starts it will ask what you want to do. Select 'Prepare Configuration Files', and click 'Next'.

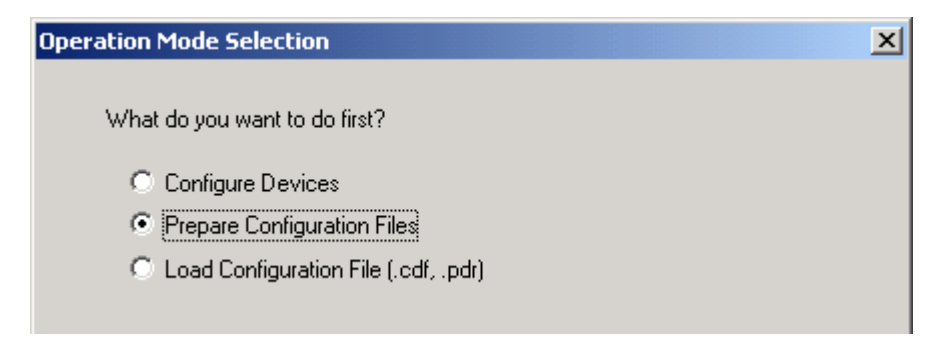

6. The next window asks want you want to create. Select 'PROM file' and click 'Next'.

| Prepare Configuration Files | × |
|-----------------------------|---|
| Lucent to second a c        |   |
| I want to create a :        |   |
| System ACE File             |   |
|                             |   |
| O Boundary-Scan File        |   |

7. In the next window select 'Xilinx Serial PROM', 'MCS' for the file format, enter the name for the PROM file and check that the location is correct. Then click 'Next'.

| repare PROM Files                       |        |
|-----------------------------------------|--------|
| I want to target a :                    |        |
| Xilinx Serial PROM                      |        |
| C Parallel PROM                         |        |
| PROM File Format                        |        |
|                                         |        |
| C EXO C HEX                             |        |
| 🔽 Swap bits                             |        |
| Memory fill value (2 Hex digit): FF     |        |
| PROM file name: Example1                |        |
| Location: C:\fpga\fpga3v1\Example1\ISE\ | Browse |

- 8. In the next window tick 'Auto select PROM' and click 'Next'.
- 9. Click 'Next' again in the following window, 'File Generation Summary'.

| Click 'Next' to add device file.     |                               |                                       |                                       |
|--------------------------------------|-------------------------------|---------------------------------------|---------------------------------------|
| الرواب المتحاد والمتحاد والمتراوك ال |                               |                                       |                                       |
| (1) (and a second second second      |                               |                                       |                                       |
|                                      |                               |                                       |                                       |
|                                      | <u></u>                       |                                       | · · · · · · · · · · · · · · · · · · · |
| < <u>B</u> ack                       | . <u>N</u> ext≻ <sub>an</sub> | , · · · Cancel · ·                    | Help                                  |
|                                      |                               | <ul> <li>A terminal sector</li> </ul> | a ser a ser et p                      |

10. In the Add Device File window click on the 'Add File' button, and select the 'top.bit' bit-stream that will have been generated last time you ran the bit-stream generation process. When this process has run and you are asked if you would like to add another bit-stream, select 'No'. Next click on the 'Finish' button, and the MCS file will be created.

| Add Device File                      |          |
|--------------------------------------|----------|
| Data Stream : 0                      |          |
| Starting Address (Max 8 Hex digit) : | 0        |
| Now start adding device file(s) :    | Add File |

# <u>ISE 4.2</u>

For this example, we will assume that we want to program the Example1 bit-stream into the PROM of the FPGA module.

- 1. Start the Project Navigator.
- 2. Select 'File  $\rightarrow$  Open Project'. To load the Example1 project, go to the directory *dir*\example1\ISE (where *dir* is the local directory you copied the FPGA examples to) and open the appropriate project file for the board type you are using.
- 3. Check that 'CCLK' has been selected for the 'Start-Up Clock' (this can be found in the 'Startup options' tab of the Generate Programming File Process Properties window). With this done, you can then generate a \*.rbt file by "Generate Programming File → Run".
- 4. The next thing is to start the PROM file formatter. In ISE 4.2, the PROM file formatter starts correctly, it creates a new \*.pdr file for you (if none was present yet). New \*.pdr files still need to be saved, thus answer 'yes' if asked if you want to save the file. Save into the default offered by ISE, which should be your project directory.
- 5. Double click on "Generate PROM File". The PROM file formatter should start, with a proper filename under "Data Stream #1". Make sure that the file selected is the proper file. For example1, this is dir \example1\ISE\top.bit.

| 📅 top.pdr - Xilinx PROM File Formatter              |
|-----------------------------------------------------|
| <u>F</u> ile <u>E</u> dit <u>V</u> iew <u>H</u> elp |
| ▶ 🖬 🖹 🔛 오오 👗 🖻 🖬 🖉 🌣 🛱                              |
| PROM Description Properties                         |
| PROM                                                |
| 📄 🖙 Data Stream #1 [ Single Device 166980 Bytes ]   |
| C:\mufpga3\Example1\ISE\top.bit [2s200fg456]        |
| End                                                 |
| End PROM                                            |

6. Make sure that File → PROM Properties are set to 'MCS-86' and 'Serial', 'Serial' should be selected despite the fact that the hardware is parallel to work around the bug in the Xilinx software, the software also then gives the PROM device in terms of the Xilinx PROM part number. For example, for the HERON-FPGA3 the PROM type is an XC18V04 so ensure this is selected for the PROM Device. Select "OK" to continue.

| PROM Properties Format Data Streams Files |                        |
|-------------------------------------------|------------------------|
| PROM File Format:<br>MCS-86               | Save As Defaults       |
| © Serial<br>© Byte Wide                   | Automatic Selection    |
| EROM File<br>Single PROM<br>Split PROM    | Percent Used: 97%      |
| Fill value to calculate Checksu           | m (2 digit Hex Value)  |
|                                           | OK Cancel <u>H</u> elp |

7. Use File → Create PROM to create a .mcs file. If the tools asks you to save the \*.pdr file, do so. Quit the PROM File Formatter. You can verify the PROM File Formatter step by checking that your project directory now has a \*.mcs file. In the case of example1, this would be *dir* \example1\ISE\top.mcs.

# <u>ISE 4.1</u>

For this example, we will assume that we want to program the Example1 bit-stream into the PROM of the FPGA module.

- 1. Start Project Navigator
- 2. Select 'File  $\rightarrow$  Open Project'. To load the Example1 project, go to the directory *dir*\example1\ISE (where *dir* is the local directory you copied the FPGA examples to) and open the appropriate project file for the board type you are using.
- 3. Check that "CCLK" has been selected for the "Start-Up Clock", then generate a \*.rbt file by "Generate Programming File" → Run.
- 4. The next thing would be to run the PROM file formatter. However, if there's no 'pdr' file in your project yet, you cannot start the PROM file formatter from within ISE 4.x. What you can do is create an empty 'pdr' file, save it, then go back to ISE4.x:

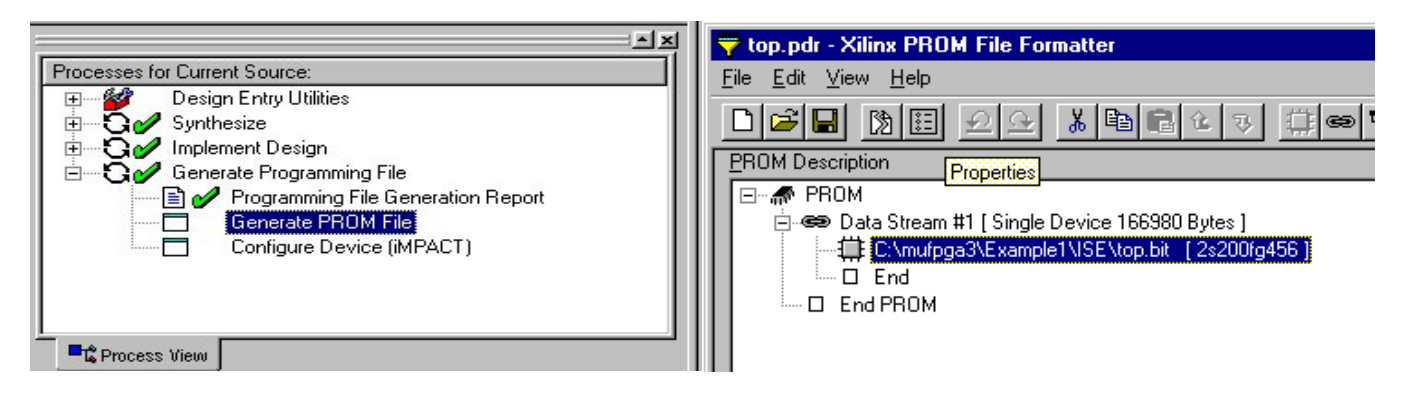

- 5. Start  $\rightarrow$  Programs  $\rightarrow$  Xilinx ISE 4.x  $\rightarrow$  Accessories  $\rightarrow$  PROM File Formatter
- 6. Immediately do a File  $\rightarrow$  Save Description. Save the 'pdr' file in your project directory. For example1, that would be dir \example1\ISE, use as name 'top.pdr'.
- 7. Exit the PROM file formatter.
- 8. Now you will be able to start the PROM file formatter from within ISE 4.x. Double click on "Generate PROM File". The PROM file formatter should start, but now with a proper filename under "Data Stream #1". Make sure that the file selected is the proper file. For example1, this is dir \example1\ISE\top.bit.

9. Make sure that File → PROM Properties are set to 'MCS-86' and 'Serial'. 'Serial' should be selected despite the fact that the hardware is parallel to work around the bug in the Xilinx software, the software also then gives the PROM device in terms of the Xilinx PROM part number. For example, for the HERON-FPGA3, the PROM type is an XC18V04 so ensure this is selected for the PROM device. Select "OK" to continue.

| PROM Properties                               | ×                                   |
|-----------------------------------------------|-------------------------------------|
| Format Data Streams Files                     |                                     |
| PROM File <u>F</u> ormat:<br>MCS-86           | <u>Save As Defaults</u>             |
| - <u>T</u> ype                                | PROM <u>D</u> evice [size in Bits]: |
| <ul> <li>Serial</li> <li>Bute Wide</li> </ul> | Automatic Selection                 |
| EROM File     Single PROM     Split PROM      | ★C18V04 (4194304) Percent Used: 97% |
| Fill value to calculate Checksum<br>0x FF     | ı (2 digit Hex Value)               |
| 0                                             | K Cancel <u>H</u> elp               |

10. From the PROM File Formatter window use File → Create PROM to create the .mcs files. Quit the PROM File Formatter. You can verify the PROM File Formatter step by checking that your project directory now has a \*.mcs file. In the case of example1, this would be dir \example1\ISE\top.mcs.

# **Downloading Bit-streams via JTAG**

Once the \*.mcs, \*.bit, and optional \*.cfi files have been generated they can be downloaded to the PROMs or directly to the FPGA using the Xilinx 'iMPACT' software. We recommend starting iMPACT as a stand-alone tool.

Please note, for some module types such as the HERON-FPGA3, the user FPGA is not in the JTAG chain and therefore cannot be directly configured. In the case of modules like the HERON-FPGA3, you can still effectively download your design to the FPGA via JTAG for debug purposes. If on the "Program Options" the "Load FPGA" box is ticked, then when the configuration has been downloaded to the PROM the FPGA is automatically and immediately configured. Also note, with the HERON-FPGA3 it is not possible to use Chip-scope.

#### ISE 6.x and 7.x

- 1. Start  $\rightarrow$  Programs  $\rightarrow$  Xilinx ISE 6  $\rightarrow$  Accessories  $\rightarrow$  iMPACT.
- 2. In ISE 7.x you will be asked whether to open a recent project. For this example, select 'create a new project (.ipf)'.
- 3. At the next window select the default 'Configure Devices'

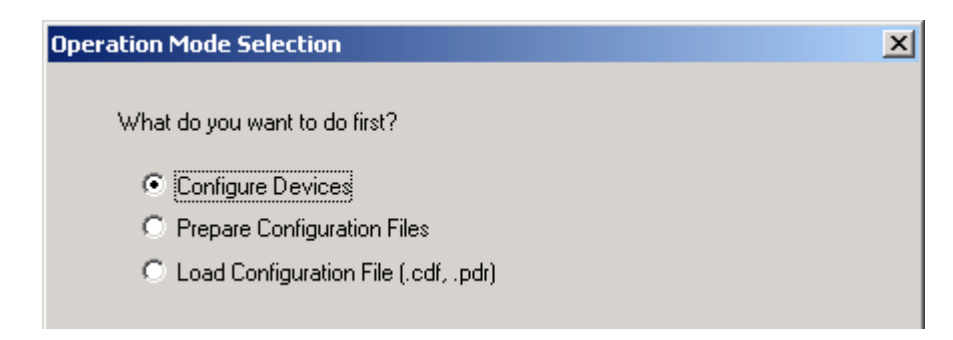

4. Then select the default 'Boundary Scan Mode'

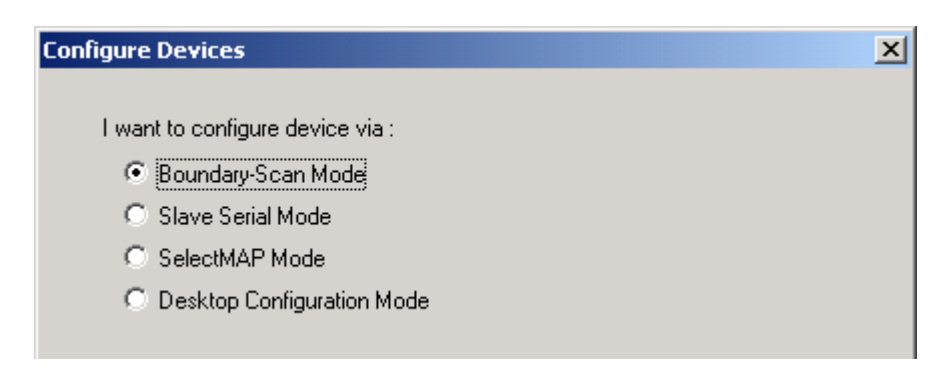

5. Again select the default "Automatically connect to cable and identify boundary-scan chain".

| E | Boundary-Scan Mode Selection                                                                                                 | × |
|---|----------------------------------------------------------------------------------------------------|---|
|   | <ul> <li>Automatically connect to cable and identify<br/>Boundary-Scan chain</li> <li>Enter a Boundary-Scan Chain</li> </ul> |   |
|   |                                                                                                    |   |

6. iMPACT will display the devices it has found on the JTAG chain, which will be the PROM identified by its part number, and for some module types the chain will include the FPGA.

| 🖳 untitled [Configuration Mode] - iMPACT                                           |               |
|------------------------------------------------------------------------------------|---------------|
| <u>File E</u> dit <u>V</u> iew <u>M</u> ode Operations <u>O</u> utput <u>H</u> elp |               |
| 🗅 😂 🖬   从 🖻 💼   監   装 器   話 田   蒜 蒜 🗇   💺 🕅                                        |               |
| Boundary-Scan Slave Serial SelectMAP Desktop Configuration                         |               |
| Right click device to select operations                                            |               |
| TDI<br>xc2vp7<br>File ?<br>TDO                                                     |               |
| done.<br>PROGRESS_END - End Operation.<br>Elapsed time = 2 sec.                    | •             |
| For Help, press F1 Configuration Mode Boundary-Scan                                | Parallel IV 🅢 |

7. **TO DOWNLOAD TO A PROM**: Select the PROM (click on it and it should become green) then right click on the same device and a menu should pop up, select "Assign Configuration File" select the \*.mcs file.

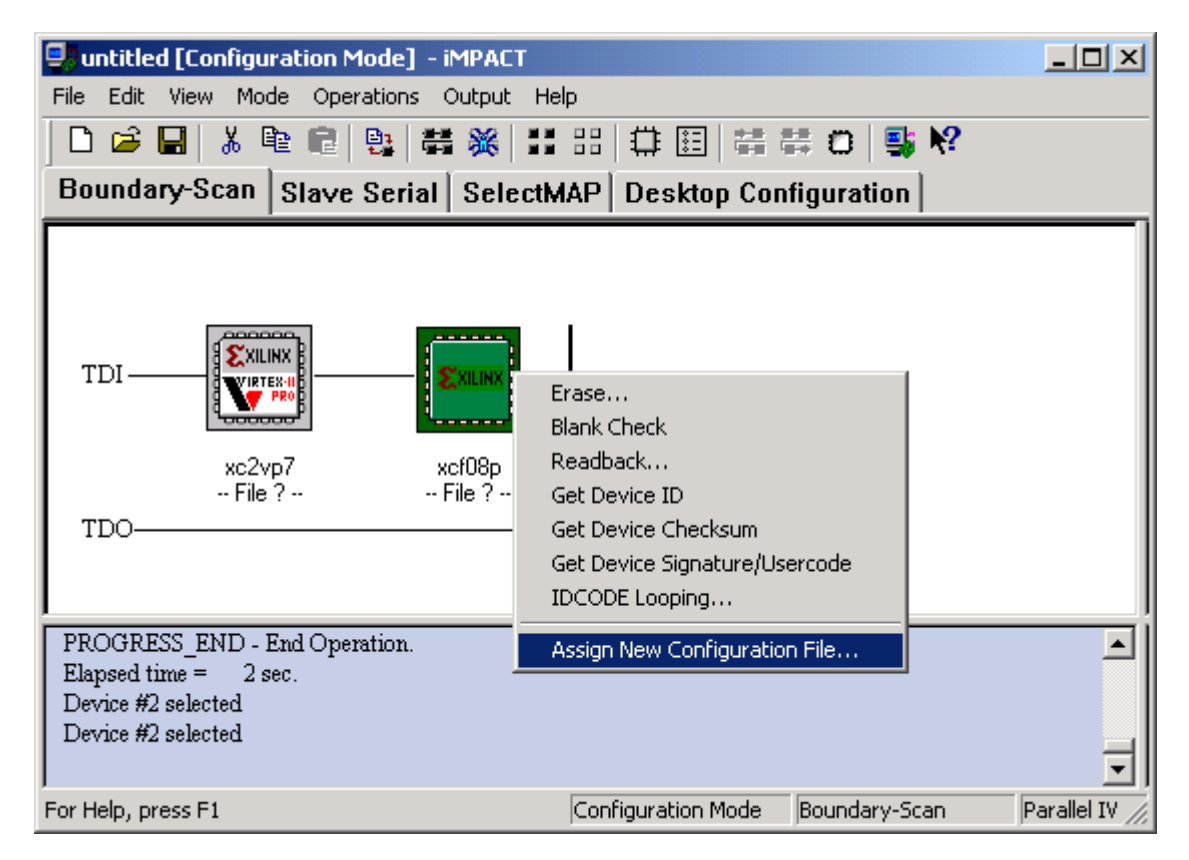

8. Right Click again on the selected device and this time select "Program" from the menu.

| untitled [Configuration Mode] - iMPAC                                                  | Т                                                                                                    | <u>_                                    </u> |
|----------------------------------------------------------------------------------------|----------------------------------------------------------------------------------------------------|----------------------------------------------|
| File Edit View Mode Operations Output                                                  | Help                                                                                                    |                                              |
| 0 🖆 🖬   🐰 🖻 💼   📴 🚟 🎉                                                                  | ## # 🛱 🖽 🛱 🛱 O   🗣                                                                                                    | ; <b>N</b> ?                                 |
| Boundary-Scan Slave Serial Sele                                                        | ctMAP Desktop Configuration                                                                                                    |                                              |
|                                                                                        | Program                                                                                                    |                                              |
| xc2vp7 xcf08p<br>File ? example1.m<br>TDO                                              | Erase<br>Blank Check<br>Readback<br>Get Device ID                                                                                   |                                              |
| INFO:iMPACT:1835 - Loading CFI file D:\fps<br>Device #2 selected<br>Device #2 selected | Get Device Checksum<br>Get Device Signature/Usercode<br>Get Device Customer Code<br>IDCODE Looping<br>Assign New Configuration File | -<br>-                                       |
| For Help, press F1                                                                     | Configuration Mode Boundary-S                                                                                                    | ican Parallel IV //                          |

With the 'xcf08p' and 'xcf16p' PROM devices, this will bring up the "Advanced PROM Programming Options" window. In this window, ensure that "Parallel Mode" has been selected. Selecting 'OK' will program the selected PROM with the \*.mcs and \*.cfi file.

| dvanced PROM Programming Options                   |                 |                     | ×          |           |                       |                             |   |
|----------------------------------------------------|-----------------|---------------------|------------|-----------|-----------------------|-----------------------------|---|
| Design Revision and Customer Code                  |                 |                     |            |           |                       |                             |   |
| Select De                                          | sign Revi       | sion and E          | inter Cust | omer Code | e (Max 64 Hex D       | igits)                      |   |
| Design<br>Revision                                 | Read<br>Protect | Write<br>Protect    | Erase      | Verify    | Free Running<br>Clock | Customer<br>Code            |   |
| 🔽 Rev 0                                            | 🗆 RP            | □ WP                | 🗆 ER       | 🗆 VR      | FRC                   |                             |   |
| 🗌 Rev 1                                            | 🗖 BP            | $\square \forall P$ | 🗖 ER       | 🗖 VB      | FRC                   |                             |   |
| 🗖 Rev 2                                            | 🗖 BP            | $\square \forall P$ | 🗖 ER       | 🗖 VB      | FRC                   |                             |   |
| 🗌 Rev 3                                            | 🗖 RP            | $\square \forall P$ | 🗖 ER       | 🗖 VB      | FRC FRC               |                             |   |
| Default Re                                         | vision :        | 0                   | •          |           |                       |                             |   |
| During Conf                                        | iguration:      |                     |            |           |                       | -1/0 Configuration          |   |
| • PROM                                             | is Slave (      | clocked e:          | xternally) |           |                       | Parallel Mode               | • |
| PROM is Configuration Master (select clock source) |                 |                     | Usercode   |           |                       |                             |   |
| ΘE                                                 | xternal Cli     | ock                 |            |           |                       | Enter 8 Hex Digits Usercode |   |
| Olr                                                | nternal Clo     | ick.                |            |           |                       | FFFFFFF                     |   |
|                                                    | IO MHz          | iency.              |            | -         |                       | ,                           |   |
|                                                    |                 |                     |            |           |                       | 🔲 Load FPGA                 |   |
| Г                                                  | 04              |                     |            |           | Canaal                | Halp                        |   |
|                                                    | UN              |                     |            |           | Cancer                | <u>— Heip</u>               |   |

With ISE 7.x you must also tick 'Rev 0', with ISE 6.x there's no need to tick 'Rev 0'. You may also want to tick the 'Erase' and/or 'Verify' boxes. Note that you may have to erase the PROM device before a successful PROM programming is successful.

With the 'xc18v04' PROM device, this will bring up the Program Options window. In this window, ensure that "Parallel Mode" has been selected. Selecting 'OK' will program the selected PROM with the \*.mcs\*.cfi) file.

| Program Options            | <u>? ×</u>           |
|----------------------------|----------------------|
| 🔽 Erase Before Programming | Eunctional Test      |
| ✓ Verify                   | 🔲 On-The-Fly Program |
| <u>R</u> ead Protect       |                      |
| ☐ <u>W</u> rite Protect    | PROM                 |
| Virtex-II                  | Load FPGA            |
| □ <u>S</u> ecure Mode      | Parallel Mode        |
| Program Key                | Use D4 for CF        |
|                            |                      |
| PROM/CoolRunner-II Userco  | de (8 Hex Digits)    |
| FFFFF                      | FFF                  |
|                            |                      |
| XPLA UES: Enter up to 13   | characters           |
|                            |                      |
|                            |                      |
|                            |                      |
|                            |                      |

- 9. If the programming was successful, you'll see a message "Programming Succeeded". This message is only displayed for a few seconds. In the command window as well, upon success you'll see "Programming succeeded successfully". In case the programming failed, often the reason is that the PROM hasn't been erased. Right click again on the PROM device and this time select Erase. When that is done, try to program the PROM device again.
- 10. To test the PROM programming, power down the PC (if using a carrier board like HEPC8 or HEPC9), or the board (if using a HEBASE1 or later board).
- 11. Every HERON-FPGA or HERON-IO module that has a PROM fitted has a jumper that selects whether to boot from PROM or not. In most cases this jumper is labelled 'BFPROM' on the PCB of the module. Make sure that the BFPROM jumper is fitted, to select to boot from PROM when the board or PC is powered on.
- 12. Power up the PC (if using a carrier board like HEPC8 or HEPC9), or the board (if using a HEBASE1 or later board).
- 13. In the case of example1, you should see LED 4 flashing. For your own application, it may be useful to write to an LED as well so that you can verify your application was loaded properly and has started. Better, use the clock to generate a flashing LED, so you can be sure the clock is up and working.

14. **TO DOWNLOAD DIRECT TO THE FPGA**: Select the FPGA device on the JTAG chain then right click on the device, click on "Assign Configuration File", then select the \*.bit file.

| 🖳 until | tled [Configu | uration Mode] - iMPACT                                                                                                    |  |
|---------|---------------|----------------------------------------------------------------------------------------------------|--|
| File Ed | dit View Mo   | de Operations Output Help                                                                                                    |  |
| 0 🖬     | ê 🖬   🐰 (     | 🖻 🖻 📴 🗮 💥 🔛 🔠 🛱 🖽 🖾 🗮 🛱 🗇 📑 🕅                                                                                                    |  |
| Boun    | dary-Scan     | Slave Serial SelectMAP Desktop Configuration                                                                                                    |  |
|         |               |                                                                                                    |  |
|         | 1 S'VI        |                                                                                                    |  |
| TDI     |               | TEXTI<br>FEXTI<br>FE |  |
|         | <b>1</b>      | Get Device Signature/Usercode                                                                                                    |  |
|         | xc2v          | vp7 IDCODE Looping                                                                                                    |  |
| TDO     | File          | Assign New Configuration File                                                                                                    |  |

15. Right Click again on the selected device and this time select "Program" from the menu, this will bring up the "Program Options" window. Make sure that 'Verify' is not ticked (otherwise iMPACT will look for an \*.msk file, and we haven't created one). Then select OK and this will program the FPGA with the \*.bit file.

| Program Options            | <u>? ×</u>              |
|----------------------------|-------------------------|
| 🔲 Erase Before Programming | Eunctional Test         |
| ☐ ⊻erify                   | 🔲 On-The-Fly Program    |
| <u>R</u> ead Protect       |                         |
| Mrite Protect              | PROM                    |
| Virtex-II                  | Load FPGA               |
| Secure Mode                | 🗖 <u>P</u> arallel Mode |
| Program <u>K</u> ey        | Lese D4 for CF          |
| PROM/CoolRunner-II Userco  | de (8 Hex Digits)       |
| J FFFF                     |                         |
| XPLA UES: Enter up to 13   | characters              |
| Cance                      | el <u>H</u> elp         |

16. In the case of example1, you should see LED 4 flashing. For your own application, it may be useful to write to an LED as well – so that you can verify your application was loaded properly and has started. Better, use the clock to generate a flashing LED, so you can be sure the clock is up and working.

#### ISE 5.x and earlier

- 1. Start  $\rightarrow$  Programs  $\rightarrow$  Xilinx ISE 5  $\rightarrow$  Accessories  $\rightarrow$  iMPACT.
- 2. Next, iMPACT will ask you some questions. Take the defaults: "Configure Devices", "Boundary Scan Mode" and "Automatically connect to cable and identify boundary-scan chain".

| Operation Mode Selection                                                                                            | Configure Devices                                                                                                    |  |
|----------------------------------------------------------------------------------------------------|----------------------------------------------------------------------------------------------------|--|
| What do you want to do first?  Configure Devices  Prepare Configuration Files  Load Configuration File (.cdf, .pdr) | I want to configure device via :<br>Boundary-Scan Mode<br>Slave Serial Mode<br>Select Map Mode<br>Desktop Configuration Mode |  |
| Boundary-Scan Mode Selection                                                                                        |                                                                                                    |  |
| <ul> <li>Automatically or identify bounda</li> <li>Enter a Bounda</li> </ul>                                        | onnect to cable and<br>ry-scan chain<br>ary-Scan Chain                                                                       |  |

3. iMPACT will display the devices it has found on the JTAG chain, which will be the PROM identified by its part number, and for some module types the chain will include the FPGA.

| 🚽 Untitled - iMPACT                                         |               |
|-------------------------------------------------------------|---------------|
| <u>File Edit Operations Output View H</u> elp               |               |
| 🗋 🗅 🥔 🖬 🐇 🏙 📾 🛤 💥 📰 🖽 🛱 🖳 🖏                                 | ?             |
| Boundary Scan Slave Serial Select Map                       |               |
| TDI <b>Dave</b><br>xc18v04<br>TDO                           | Ă             |
| '1': Loading file 'C:\fpga3v1\Example1\ISE\top.mcs'<br>done |               |
| Device #1 selected                                          |               |
| =>                                                          |               |
|                                                             |               |
| For Help, press F1                                          | Parallel lpt1 |

4. **TO DOWNLOAD TO A PROM**: Select the PROM (click on it and it should become green) then right click on the same device and a menu should pop up, select "Assign Configuration File" select the \*.mcs file. Right Click again on the selected device and this time select "Program" from the menu, this will bring up the Program Options window, ensure that "Parallel Mode" has been selected. Selecting OK will program the selected PROM with the \*.mcs file.

| Program Options                                 | ? ×                                                  |
|-------------------------------------------------|------------------------------------------------------|
| Erase Before Programming                        | Eunctional Test                                      |
| <u>Verity</u> <u>Read Protect</u> <u>Verity</u> | PROM<br>Skip user array                              |
|                                                 | <ul> <li>Load Fpga</li> <li>Parallel Mode</li> </ul> |
| Program Key                                     | Lese D4 for CF                                       |
| PROM Usercode (8 Hex Chars                      | s) FFFFFFF                                           |
| XPLA UES: Enter up to 0 c                       | haracters                                            |
| <u>Cancel</u>                                   | Help                                                 |

- 5. If the programming was successful, you'll see a message "Programming Succeeded". This message is only displayed for a few seconds. In the command window as well, upon success you'll see "Programming succeeded successfully".
- 6. **TO DOWNLOAD DIRECT TO THE FPGA**: Select the Virtex II on the JTAG chain then right click on the same device and a menu should pop up, select "Assign Configuration File" select the \*.bit file. Right Click again on the selected device and this time select "Program" from the menu, this will bring up the Program Options window. Selecting OK and this will program the FPGA with the \*.bit file.
- 7. In the case of example1, you should see LED 4 flashing. For your own application, it may be useful to write to an LED as well so that you can verify your application was loaded properly and has started. Better, use the clock to generate a flashing LED, so you can be sure the clock is up and working.
- 8. If files have been downloaded to the PROMs, power down the PC (if using a carrier board like HEPC8 or HEPC9), or the board (if using a HEBASE1 or later board).
- 9. Make sure that the BFPROM jumper is fitted.
- 10. Power up the PC (if using a carrier board like HEPC8 or HEPC9), or the board (if using a HEBASE1 or later board).
- 11. In the case of example1, you should see LED 4 flashing. For your own application, it may be useful to write to an LED as well so that you can verify your application was loaded properly and has started. Better, use the clock to generate a flashing LED, so you can be sure the clock is up and working.